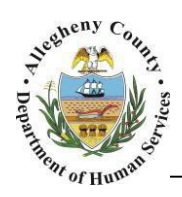

Department of Human Services Allegheny County, Pennsylvania

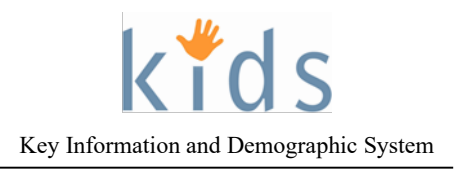

## **TANF Determination Job Aid**

The *TANF Determination* KIDS screen is used to document information that will determine if DHS is able be submit a claim for federal reimbursement on client specific services.

A TANF Determination should be completed for *every CYF active client under 18 years old* and is valid for 12 months. TANF Determinations should be updated annually or when a client's placement status changes.

## **TANF Determination Screen**

| Organizer     Focus     History | NE                                                                                                    |                                                                                                    |                                                                                                    |                                             |
|---------------------------------|----------------------------------------------------------------------------------------------------|----------------------------------------------------------------------------------------------------|----------------------------------------------------------------------------------------------------|---------------------------------------------|
| Organizer Focus History         |                                                                                                    |                                                                                                    |                                                                                                    |                                             |
| In Focus                        | TANF Determination                                                                                                    |                                                                                                    | CARS Fields                                                                                                    |                                             |
| Line Name                       |                                                                                                    | venotes hair Mandatory Heids · Denotes A                                                                                                    |                                                                                                    |                                             |
| Oser Name:                      | LANF                                                                                                    |                                                                                                    | 1                                                                                                    |                                             |
| Family Assignment:              | Determination Date                                                                                                    | Begin Date End                                                                                                    | Date Type                                                                                                    |                                             |
| Entity Type:                    |                                                                                                    |                                                                                                    | Non-Placement (MTV                                                                                                    | V)                                          |
| Entity Name:                    |                                                                                                    |                                                                                                    |                                                                                                    |                                             |
| Entity ID:                      |                                                                                                    |                                                                                                    |                                                                                                    |                                             |
|                                 |                                                                                                    |                                                                                                    |                                                                                                    |                                             |
| Entity Type:                    | Child Information (Contact                                                                                                    | Caseworker for Updating Client Inforn                                                                                                    | ation)                                                                                                    |                                             |
| Entity Name:                    | Child's Name (Last, First, M.I)                                                                                                    | Gender                                                                                                    | US Citizen Or Qualified Alien                                                                                                    |                                             |
|                                 | Data of Dist.                                                                                                    | County Martifica                                                                                                    |                                                                                                    |                                             |
|                                 | Date of Birth SSN                                                                                                    | County Identifier                                                                                                    |                                                                                                    |                                             |
| Entity ID:                      |                                                                                                    |                                                                                                    |                                                                                                    |                                             |
| Entity ID:                      | Person with Whom the child is I                                                                                                    | Living* Specify Name                                                                                                    | Relationship to Child                                                                                                    | SSN of Person with Whom the child is Living |
| Entity ID:                      | Person with Whom the child is I                                                                                                    | Living* Specify Name                                                                                                    | Relationship to Child                                                                                                    | SSN of Person with Whom the child is Living |
| Entity ID:                      | Eligibility Determination Eligibility Determination Placement (887) Name of the person completing                                                                                                    | For* © Non-Placement (MTW) the information*                                                                                                    | Relationship to Child                                                                                                    | SSN of Person with Whom the child is Living |
| Entity ID:                      | Eligibility Determination Eligibility Determination Eligibility Determination Placement (887) Name of the person completing Is the child under age 18? Yes                                                                                                    | For*  Non-Placement (MTW)  the information*  Verification Source*                                                                                                    | Relationship to Child                                                                                                    | SSN of Person with Whom the child is Living |
| Entity ID:                      | Eligibility Determination<br>Eligibility Determination<br>Eligibility Determination<br>Placement (887)<br>Name of the person completing<br>Is the child under age 18?<br>Yes<br>Is the child a US Citizen or qual                                                                                                    | For*  Non-Placement (MTW)  the information*  Verification Source*  lified alien?* Verification Source*                                                                                                    | Relationship to Child                                                                                                    | SSN of Person with Whom the child is Living |
| Entity ID:                      | Eligibility Determination  Eligibility Determination  Eligibility Determination  Placement (887)  Name of the person completing Is the child under age 18? Yes Is the child a US Citizen or qual Income Chart - 400% of Edera                                                                                                    | Living* Specify Name For*  Non-Placement (MTW) the information*  Verification Source*  lified alien?* Verification Source*                                                                                                    | Relationship to Child                                                                                                    | SSN of Person with Whom the child is Living |
| Entity ID:                      | Eligibility Determination  Eligibility Determination  Eligibility Determination  Placement (837)  Name of the person completing  Is the child under age 18? Yes  Is the child a US Citizen or qual  Income Chart - 400% of Federa  Family Unit Size                                                                                                    | Living* Specify Name For*  Non-Placement (MTW) the information*  Ified alien?* Verification Source* al Poverty Guidelines  400% of FPG (Gross_Annual)                                                                                                    | Relationship to Child                                                                                                    | SSN of Person with Whom the child is Living |
| Entity ID:                      | Person with Whom the child is I Person with Whom the child is I Eligibility Determination Eligibility Determination Placement (887) Name of the person completing Is the child under age 18? Yes Is the child a US Citizen or qual Income Chart - 400% of Federa Family Unit Size 1                                                                                                    | Living* Specify Name For*  Non-Placement (MTW) the information*  lified alien?* Verification Source* al Poverty Guidelines  400% of FPG (Gross_Annual) Less than \$45,960                                                                                                    | Relationship to Child                                                                                                    | SSN of Person with Whom the child is Living |
| Entity ID:                      | Person with Whom the child is I Person with Whom the child is I Eligibility Determination Cligibility Determination Placement (887) Name of the person completing Is the child under age 18? Yes Is the child a US Citizen or qual The child a US Citizen or qual The child a US Citizen or qual The child a US Citizen or qual The child a US Citizen or qual The child Size The child Size | Living* Specify Name For*  Non-Placement (MTW) the information*  Iffied alien?* Verification Source* al Poverty Guidelines 400% of FPG (Gross_Annual) Less than \$45,960 Less than \$45,960 Less than \$62,040                                                                                                    | Relationship to Child                                                                                                    | SSN of Person with Whom the child is Living |
| Entity ID:                      | Person with Whom the child is I  Eligibility Determination  Eligibility Determination  Placement (887)  Name of the person completing Is the child under age 18? Yes Is the child a US Citizen or qual  The child a US Citizen or qual  The child a US Citizen or qual  The child a US Citizen or qual  A                                                                                                    | Living* Specify Name For*  Non-Placement (MTW) the information*  lified alien?* Verification Source* al Poverty Guidelines 400% of FPG (Gross_Annual) Less than \$45,960 Less than \$45,960 Less than \$462,040 Less than \$78,120 Less than \$78,120 Less than \$78,720 Less than \$78,720 Less | Relationship to Child         V         400% of FPG (Gross_Monthly)         Less than \$3,830         Less than \$5,170         Less than \$5,510         Less than \$5,510 | SSN of Person with Whom the child is Living |
| Entity ID:                      | Person with Whom the child is I Person with Whom the child is I Person with Whom the child is I Person completing Placement (887) Name of the person completing Is the child under age 18? Yes Is the child under age 18? Yes Is the child u US Citizen or qual The child a US Citizen or qual The child a US Citizen | For*  Non-Placement (MTW)  the information*  iffied alien?*  Verification Source*  al Poverty Guidelines  400% of FPG (Gross_Annual) Less than \$45,960 Less than \$45,960 Less than \$47,120 Less than \$78,120 Less than \$10,280                                                                                                    | Relationship to Child                                                                                                    | SSN of Person with Whom the child is Living |

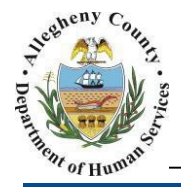

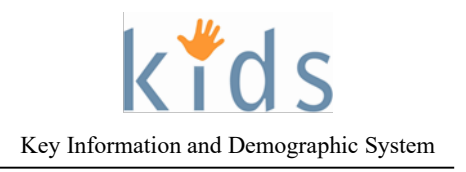

Navigation and TANF List Screen

- 1. Navigate to the *My Services* Screen and bring the non placement Referral/Service Episode into focus.
- 2. Navigate to the *TANF List* screen.a. Case > TANF > TANF List
- 3. The *Clients* grid contains a list of all of the child clients on the Case. The list defaults to *Active Clients Participating as Child* but can be expanded to include *All Clients Participating as Child* by selecting the appropriate radio button.

| lient | List                                      |               |               |            |        |           |             |          |       |
|-------|-------------------------------------------|---------------|---------------|------------|--------|-----------|-------------|----------|-------|
| Denc  | tes Required Fields ** Denotes Half-Manda | tory Fields ‡ | Denotes AFCAR | S Fields   |        |           |             |          |       |
| Clier | its                                       |               |               |            |        |           |             |          |       |
|       | Name                                      | Client ID     | Age           | Birth Date | Gender | Duplicate | Involvement | Removed? | Role  |
| ۲.    | AIDEN MILLER                              | 1004448       | 6             | 01/14/2009 | Male   | N         | CYF         | Y        | Child |
|       | ANGELA MILLER                             | 1004447       | 10            | 03/15/2005 | Female | N         | CYF         | Y        | Child |
|       |                                           |               |               |            |        |           |             |          |       |
|       |                                           |               |               |            |        |           |             |          |       |
| Act   | ive Clients Participating as Child        |               |               |            |        |           |             |          |       |
| ) ali | Clients Participating as Child            |               |               |            |        |           |             |          |       |
| Sho   | Cancel                                    |               |               |            |        |           |             |          |       |

a. Select the client (only individuals 17 years old and younger are eligible) for whom the TANF Determination is to be made and click the **Show** button.

## **TANF Determination Screen**

1. The TANF grid lists all of the TANF determinations that have been made for the selected client.

| TANF |   |                    |            |          |                     |
|------|---|--------------------|------------|----------|---------------------|
|      |   | Determination Date | Begin Date | End Date | Туре                |
|      | • |                    |            |          | Non-Placement (MTW) |
|      |   |                    |            |          |                     |
|      |   |                    |            |          |                     |

- a. When entering the first TANF Determination on a client the New button at the bottom of the screen will be greyed out (New). After the first TANF Determination has been saved the user will click the New button at the bottom of the screen to document subsequent TANF Determinations.
- 2. Child Information:

| Child Information (Contact Caseworker fo          | r Updating Client Information) |                               |                                               |
|---------------------------------------------------|--------------------------------|-------------------------------|-----------------------------------------------|
| Child's Name (Last, First, M.I) Date of Birth SSN | Gender<br>County Identifier    | US Citizen Or Qualified Alien | a                                             |
| Person with Whom the child is Living*             | Specify Name                   | Relationship to Child         | SSN of Person with Whom the child is Living b |

a. The *Child's Name, Gender, US Citizen Or Qualified Alien, Date of Birth, SSN*, and *County Identifier* fields are all read only and are populated from the Client screens in KIDS. If there is incorrect or missing information contact the internal DHS Caseworker to request that this information be updated.

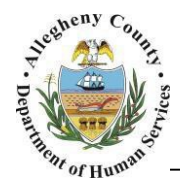

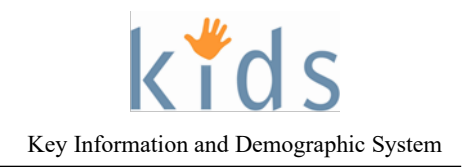

- b. Select the *Person with Whom the child is Living* from the drop down menu. If the person is not listed in the drop down choose "other" and complete the *Specify Name, Relationship to Child* and *SSN of Person with Whom the Child is Living* fields.
- 3. *Eligibility Determination*:

| Eligibility Determination For         Placement (857)         Name of the person completing the information         Is the child under age 18?         Is the child a US Citizen or qualified alien?*         Is the child a US Citizen or qualified alien?*         Verification Source*         Income Chart - 400% of Federal Poverty Guidelines         Family Unit Size       400% of FPG (Gross_Annual)         1       Less than \$45,960         2       Less than \$78,120         3       Less than \$78,120         4       Less than \$42,000         5       Less than \$110,280         Note: For family units of more than 5 members, add \$15,080 annually (Column 2) and \$1,340 monthly (Column 3) for each additional member and place the the blank row at the bottom of the Table.         Family Size*       Exceeds Federal Poverty Guidelines (FPG) by 400%* | Eligibility Determination                                                                                                    |                                                                                   |                                                     |                               |
|----------------------------------------------------------------------------------------------------|----------------------------------------------------------------------------------------------------|-----------------------------------------------------------------------------------|-----------------------------------------------------|-------------------------------|
| Name of the person completing the information       a         Is the child under age 18?       Verification Source*         Is the child a US Citizen or qualified alien?*       Verification Source*         Income Chart - 400% of Federal Poverty Guidelines         Family Unit Size       400% of FPG (Gross_Annual)         1       Less than \$45,960         2       Less than \$45,040         3       Less than \$5,170         3       Less than \$78,120         4       Less than \$94,200         5       Less than \$110,280         Note: For family units of more than 5 members, add \$16,080 annually (Column 2) and \$1,340 monthly (Column 3) for each additional member and place the or the blank row at the bottom of the Table.         Family Size*       6         Exceeds Federal Poverty Guidelines (FPG) by 400%*       f                              | Eligibility Determination F                                                                                                   | or*<br>● Non-Placement (MTW)                                                      |                                                     |                               |
| Income Chart - 400% of Federal Poverty Guidelines         Family Unit Size       400% of FPG (Gross_Annual)         1       Less than \$45,960         2       Less than \$45,960         3       Less than \$45,960         4       Less than \$78,120         Less than \$94,200       Less than \$7,850         5       Less than \$10,280         Note: For family units of more than 5 members, add \$16,080 annually (Column 2) and \$1,340 monthly (Column 3) for each additional member and place the cor the blank row at the bottom of the Table.         Family Size*       Exceeds Federal Poverty Guidelines (FPG) by 400%*                                                                                                    | Name of the person completing Is the child under age 18?                                                                      | Verification Source*                                                              | D                                                   |                               |
| Family Unit Size       400% of FPG (Gross_Annual)       400% of FPG (Gross_Monthly)         1       Less than \$45,960       Less than \$3,830         2       Less than \$45,960       Less than \$5,170         3       Less than \$78,120       Less than \$5,510         4       Less than \$94,200       Less than \$7,850         5       Less than \$110,280       Less than \$9,190    Note: For family units of more than 5 members, add \$16,080 annually (Column 2) and \$1,340 monthly (Column 3) for each additional member and place the cor the blank row at the bottom of the Table. Family Size*                                                                                                    | Is the child a US Citizen or quali                                                                                            | Fied alien?* C Verification Source*                                               |                                                     |                               |
| 1       Less than \$45,960       Less than \$3,830         2       Less than \$62,040       Less than \$5,170         3       Less than \$78,120       Less than \$6,510         4       Less than \$94,200       Less than \$7,850         5       Less than \$110,280       Less than \$9,190         Note: For family units of more than 5 members, add \$16,080 annually (Column 2) and \$1,340 monthly (Column 3) for each additional member and place the cor the blank row at the bottom of the Table.         Family Size*       Exceeds Federal Poverty Guidelines (FPG) by 400%*                                                                                                    | Family Unit Size                                                                                                    | 400% of FPG (Gross Annual)                                                        | 400% of FPG (Gross Monthly)                         | 1                             |
| 2       Less than \$62,040       Less than \$5,170         3       Less than \$78,120       Less than \$6,510         4       Less than \$94,200       Less than \$7,850         5       Less than \$110,280       Less than \$9,190         Note: For family units of more than 5 members, add \$16,080 annually (Column 2) and \$1,340 monthly (Column 3) for each additional member and place the cor the blank row at the bottom of the Table.         Family Size*         Exceeds Federal Poverty Guidelines (FPG) by 400%*                                                                                                    | 1                                                                                                    | Less than \$45,960                                                                | Less than \$3,830                                   |                               |
| 3       Less than \$78,120       Less than \$6,510         4       Less than \$94,200       Less than \$7,850         5       Less than \$110,280       Less than \$9,190         Note: For family units of more than 5 members, add \$16,080 annually (Column 2) and \$1,340 monthly (Column 3) for each additional member and place the cor the blank row at the bottom of the Table.         Family Size*         Exceeds Federal Poverty Guidelines (FPG) by 400%*                                                                                                    | 2                                                                                                    | Less than \$62,040                                                                | Less than \$5,170                                   |                               |
| 4       Less than \$94,200       Less than \$7,850         5       Less than \$110,280       Less than \$9,190         Note: For family units of more than 5 members, add \$16,080 annually (Column 2) and \$1,340 monthly (Column 3) for each additional member and place the cor the blank row at the bottom of the Table.         Family Size*       B         Exceeds Federal Poverty Guidelines (FPG) by 400%*                                                                                                    | 3                                                                                                    | Less than \$78,120                                                                | Less than \$6,510                                   |                               |
| 5       Less than \$110,280       Less than \$9,190         Note: For family units of more than 5 members, add \$16,080 annually (Column 2) and \$1,340 monthly (Column 3) for each additional member and place the cor the blank row at the bottom of the Table.         Family Size*       Exceeds Federal Poverty Guidelines (FPG) by 400%*                                                                                                    | 4                                                                                                    | Less than \$94,200                                                                | Less than \$7,850                                   |                               |
| Note: For family units of more than 5 members, add \$16,080 annually (Column 2) and \$1,340 monthly (Column 3) for each additional member and place the cor<br>the blank row at the bottom of the Table.<br>Family Size*<br>Exceeds Federal Poverty Guidelines (FPG) by 400%*                                                                                                    | 5                                                                                                    | Less than \$110,280                                                               | Less than \$9,190                                   |                               |
|                                                                                                    | Note: For family units of more the<br>the blank row at the bottom of the<br>Family Size*<br>Exceeds Federal Poverty Guideling | nan 5 members, add \$16,080 annually (Column :<br>he Table.<br>nes (FPG) by 400%* | 2) and \$1,340 monthly (Column 3) for each addition | nal member and place the corr |
|                                                                                                    | Child living in the home of a par                                                                                             | ent, other adult specified relative or court design                               | nated legal Custodian?*                             |                               |

- a. The *Name of the person completing the information* and *Is the child under age 18?* Fields are read only. These will display the name of the logged in user and the calculated age of the child.
- b. Choose the Verification Source (for the child's age) from the drop down menu.
- c. Answer the question *Is the child a US or qualified alien?* in the drop down menu.
- d. Choose the Verification Source (for the child's citizenship) from the drop down menu.
- e. Enter the Family Size
- f. Choose whether or not the family *Exceeds Federal Poverty Guidelines (FPG) by 400%* from the drop down menu.
- g. Answer the question *Child living in the home of a parent, other adult specified relative or court designated legal Custodian?* in the drop down menu.
- 4. Click the **Save** button at the bottom of the screen.
- 5. Click the Approval button at the bottom of the screen, check the **request** box and click the **ok** button in the approval pop up. Once the approval has been sent another pop up will appear stating "Your approval request has been sent." Click the **ok** button again to close this message.
- 6. To view a printable pdf version select the desired TANF Determination from the *TANF* grid and click the **Preview** button at the bottom of the screen.

When a child is in an out-of-home placement

- KIDS automatically pulls in the placement status of the client. If the child is in an out-of-home
  placement, the KIDS screen will select the Eligibility Determination as "Placement (887)," and the family
  of the client will need to be asked for a signature and the provider will need to mail in a paper copy.
- The paper form will be mailed to the CYF via the Department of Human Services within five days as proof that a signature was received, or two attempts were made to get one.

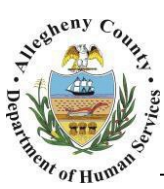

Department of Human Services Allegheny County, Pennsylvania

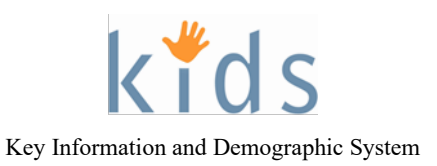

- Mailing address: Department of Human Services, Attn: CYF TANF Lead, 1 Smithfield St, 5<sup>th</sup> floor, Pittsburgh, PA 15222)
- Signature attempts shall be by letter, telephone, and / or home visits

If parents/guardians refuse to sign the form or you were unable to obtain the signature for other reasons, the form should still be submitted. Document those two efforts in KIDS as well.

## For more information...

For assistance, please contact the Allegheny County Service Desk at servicedesk@alleghenycounty.us or 412-350-4357 (Option 2 for DHS). To access the Self Service Tool go to <u>http://servicedesk.alleghenycounty.us</u>.

This job aid and additional user materials are located on the DHS Amazon site at <a href="http://dhswbt.s3.amazonaws.com/KIDSJobAids/index.htm">http://dhswbt.s3.amazonaws.com/KIDSJobAids/index.htm</a>